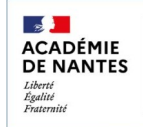

## One Pocket Enseignants e-prime

## Installer et paramétrer l'application mobile

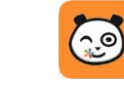

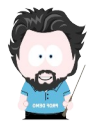

One Pocket est une application dédiée pour les appareils mobiles (Android / iOs) permettant d'accéder à certaines fonctionnalités de l'ENT E-primo (communication, partage, consultation).

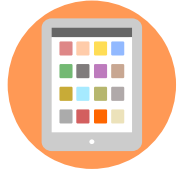

## 1) Installation

Direction des services dép de l'éducation nationale de la Loire-Atlantique

Ouvrir le magasin d'applications et rechercher l'application «ONE Pocket».

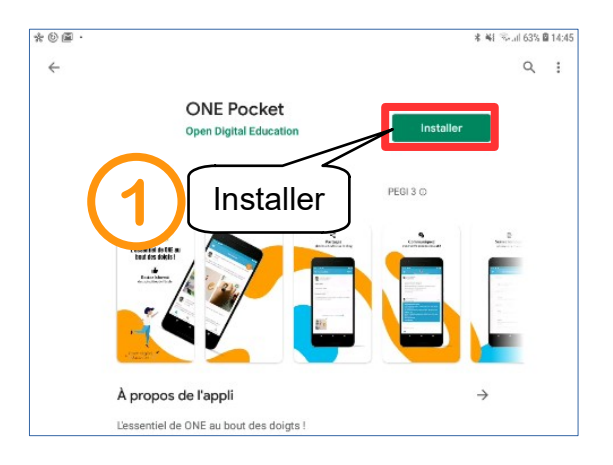

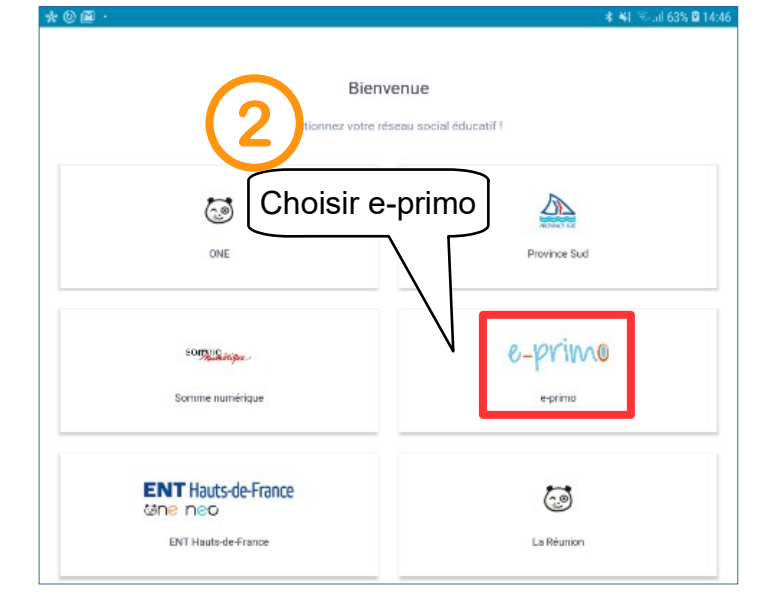

## 2) 1<sup>ère</sup> connexion

| Ouvrir l'application                                                                                                    |                                                                                                    |
|----------------------------------------------------------------------------------------------------|----------------------------------------------------------------------------------------------------|
| 🕸 😓 🕐 ··· 🕴 🕸 ଲା 100% 🗎 10:08                                                                                                    | ୍ଷ ୫ ଓ ··· ୫ ୫ ରିଲା 100% ∎ 10:08                                                                                                    |
| e-primo                                                                                                    | e-primo                                                                                                    |
| Cliquer sur ce lien<br>Mot de passe oublié<br>Connexion pour les comptes des services scolarité ATEN (Élèves et parents)<br>Connexion pour les comptes académiques | Si vous utilisez un compte académique ou un compte de services de scolarité ATEN pour vous connecter à votre<br>réseau social éducatif, vous devez générer un mot de passe temporaire depuis la page Mon Compte.<br>Cetre Accéder à Mon Compte le bouton<br>Cetre Accéder à Mon Compte<br>Cetre Accéder à Mon Compte |

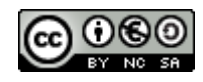

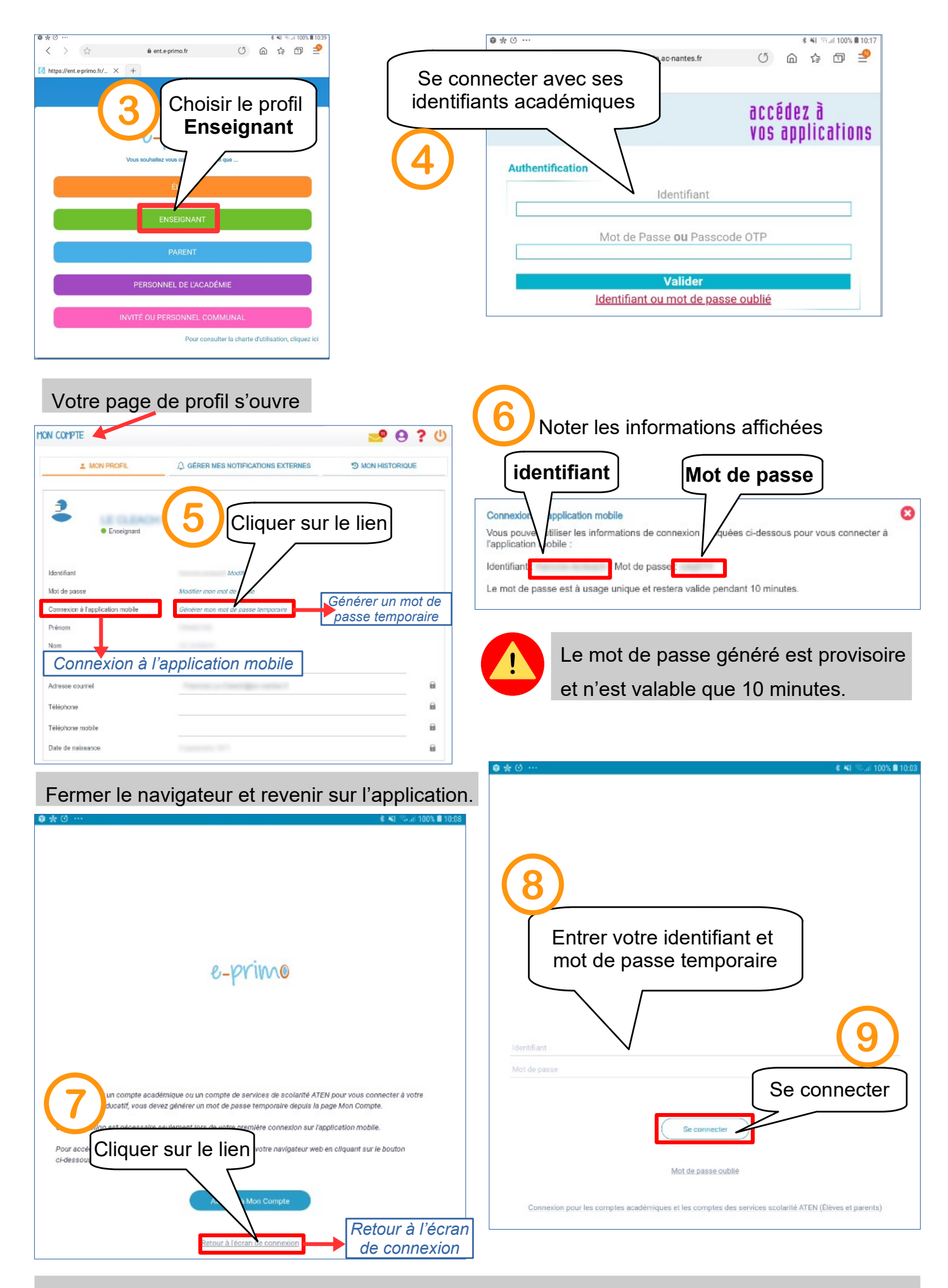

L'application est désormais connectée à votre compte enseignant

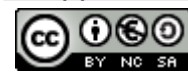

Installer et paramétrer l'application mobile One Pocket - 2 / 2 Équipe numérique départementale de Loire Atlantique – janvier 2022